## Setting up Windoze for Udemy NLP Chatbot

https://www.superdatascience.com/pages/deep-learning-chatbot

Part 4. Section 21. Chatbot - Step 2 1. Download/Install Anaconda 3 2. Install Tensorflow (mac and Linux open terminal) (Windows: issues with Python 3.6 so we create a new environment using python 3.5)

Open Anaconda->CMD window terminal (Base)c:\users\CandyO\conda create -n Chatbot python=3.5 anaconda (Base)c:\users\CandyO\conda activate chatbot

(Chatbot)c:\users\CandyO\pip install tensorflow==1.0.0

**Close Terminal** 

Open Anaconda Navigator->Home->Applications on (change root to Chatbot) Launch Spyder

Change to your Chatbot folder Create chatbot.py

#Building a Chatbot with NLP google->cornell movie dialog corpus cs.cornell.edu/~cristian/Cornell\_Movie-Dialogs\_Corpus.html

download zip file we will be using only 2 datasets - movie\_conversations and movie\_lines

Part 4. Section 23. Welcome to Part 1 - Data PreProcessing Section 24. Chatbot - Step 4

#Building a Chatbot with Deep NLP

# Importing the libraries

import numpy as np inport tensorflow as tf import re import time

Run - if ok then libraries are ok